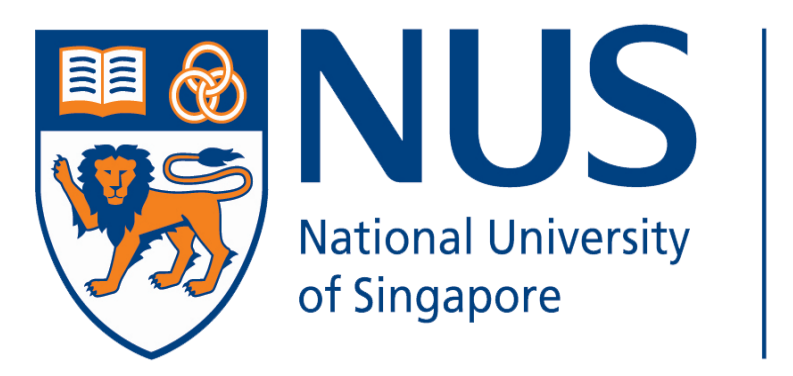

# Advanced Computing for Executives School of Computing

# ONBOARDING INSTRUCTIONS FOR COURSES

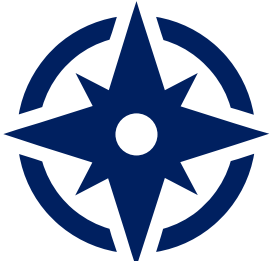

**NUS Online Application Portal** 

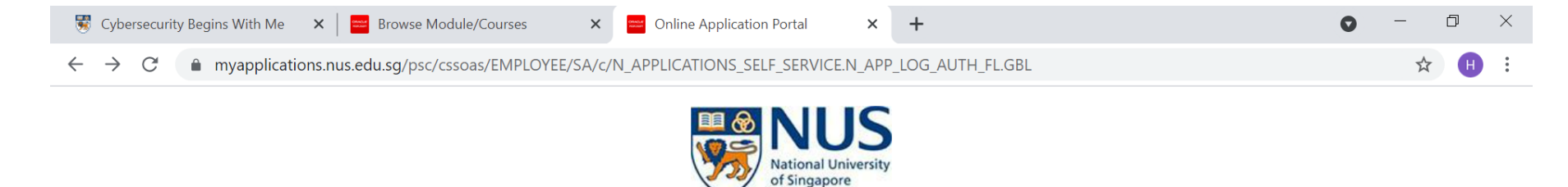

This is property of NUS and for authorised users only. You should only be accessing or using this system if you have a legitimate need to do so. Users of this system will have all of their activities on this system monitored and recorded by our IT personnel. Anyone using this system expressly consents to such monitoring and you are advised that is such monitoring discloses to us activity that we consider to criminal or a misuse of our IT system, we will report such activity to the relevant authorities or take such necessary legal action against you as may be warranted in the circumstances.

Click here for Instructions.

| Please identify yourself: I am Do you have question | NUS Alumnus (no R&G voucher)                                                 | 2. Select this if you are Alumnus with R&G Vouchers |
|-----------------------------------------------------|------------------------------------------------------------------------------|-----------------------------------------------------|
|                                                     | NUS Trainees (with SGUnited Traineeship vouchers)<br>Member of the Public    | 1. Select <b>Member of Public</b> if you are        |
|                                                     | Corporate Sponsored Staff<br>NUS E&A Staff<br>Exchange/ Non-Exchange Student | Self-sponsored or Company Sponsored                 |

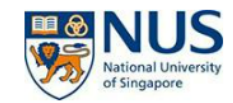

This is property of NUS and for authorised users only. You should only be accessing or using this system if you have a legitimate need to do so. Users of this system will have all of their activities on this system monitored and recorded by our IT personnel. Anyone using this system expressly consents to such monitoring and you are advised that is such monitoring discloses to us activity that we consider to criminal or a misuse of our IT system, we will report such activity to the relevant authorities or take such necessary legal action against you as may be warranted in the circumstances.

| Click here for Instructions.                                                   |
|--------------------------------------------------------------------------------|
| Please identify yourself: I am Member of the Public ~                          |
| Short Course / Modular Course                                                  |
| Specialist/Graduate Cert                                                       |
| ▶ Executive Cert                                                               |
| Professional Certificate                                                       |
| Professional Certificate Programmes Click to see the list of available courses |

Do you have questions or need assistance?

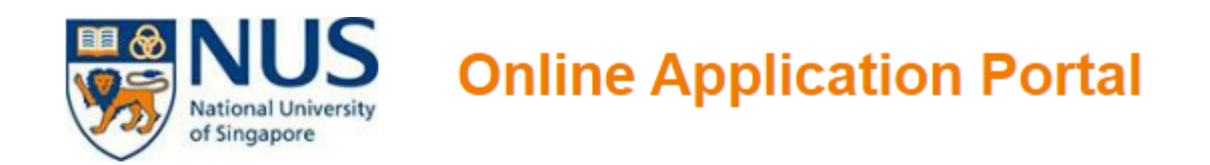

Click here for Instructions.

Already applied? –

**Check Application Status** 

Get Started Now? -

Browse Professional Certificate

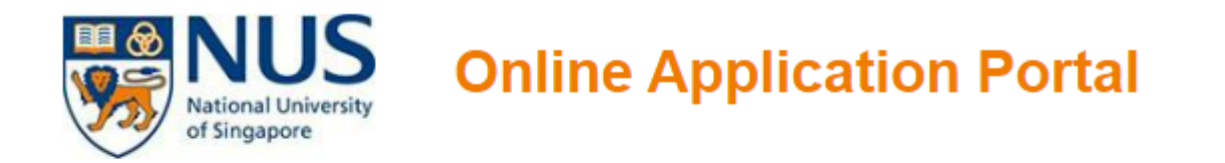

Click here for Instructions.

Already applied? -

**Check Application Status** 

– Get Started Now? -

**Browse Professional Certificate** 

Search for Academic Modules/Short Courses that suit your interests/goals

Professional Certificate
 Basic Electronics
 Browse Courses

Type "Basic Electronics"

 $\sim$ 

## Browse courses will open a list for you to select

#### Welcome to NUS Online Application Portal!

Click here for Instructions.

– Already applied? –

**Check Application Status** 

– Get Started Now? –

**Browse Professional Certificate** 

Search for Academic Modules/Short Courses that suit your interests/goals

Professional Certificate

**Basic Electronics** 

Browse Courses

#### Faculty/Department/Unit

Advanced Computing for Exec

#### Modules/ Courses

Professional Certificate in Basic Electronics and Microcontroller Programming for IoT

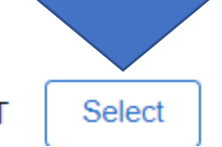

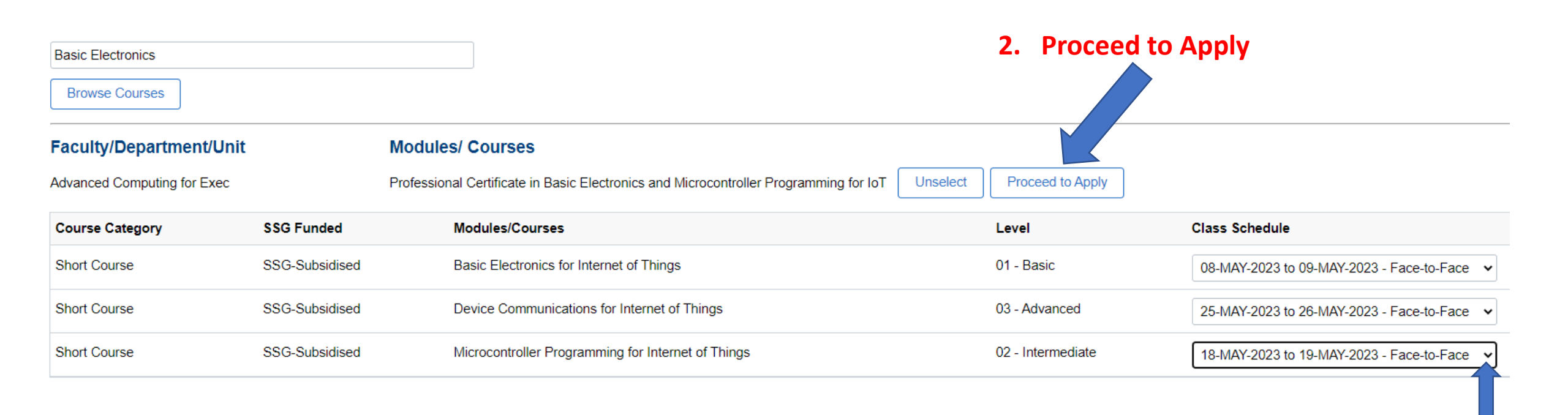

1. Click the arrow pointing down to show the dates. Ensure all dates are shown.

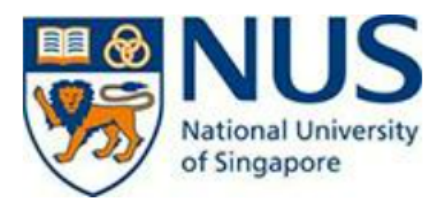

# **Online Application Portal**

#### This is property of NUS and for authorised users only

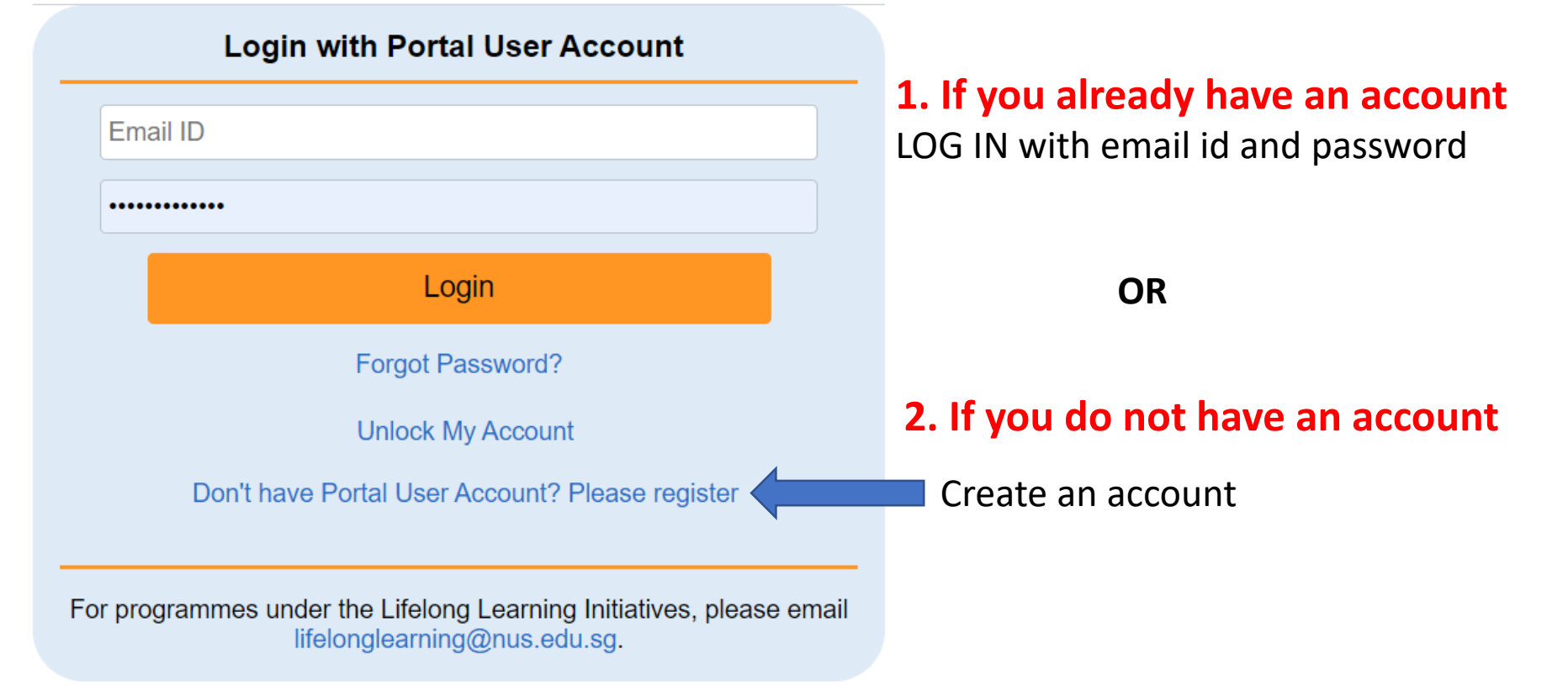

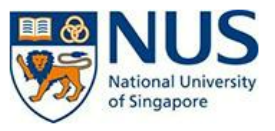

## **Online Application Portal**

> This is property of NUS and for authorised users only

#### **Register New User Account**

Please enter the following details to register for a new NUS Online Application User Account.

It is critical that you provide accurate information when registering your Account as it will be used for verification against your NUS records.

| Already have a User Account? Login here                  |
|----------------------------------------------------------|
| Email ID                                                 |
| Confirm Email ID                                         |
| Select Residency Status                                  |
| Select NID Type                                          |
| *Last 4 characters of your National ID (NRIC/FIN/Passpor |
| Date of Birth (DD/MM/YYYY)                               |
| First Name                                               |
| Last Name                                                |
| Official Name (as reflected in your NRIC/FIN/Passport)   |
| NUS Email ID (if any)                                    |
| Login Password                                           |
| Password confirm                                         |
| Register New User Account                                |
| LOGIN                                                    |

The email you use here will be the one you will be receiving your correspondence from us in the future

Please ensure legal name is used

Ensure your password has at least 8 characters. Have a big cap, small cap, numerics and special characters

#### Example: A1#bcdef

Do not use your name as part of the password

#### Selected Modules/ Courses

#### Short Course

| Apply New                                                        |                             |                    |
|------------------------------------------------------------------|-----------------------------|--------------------|
| Modules/ Courses                                                 | Department/ Units           | Application Status |
| Data Breach Management (Synchronous e-leveng)                    | Advanced Computing for Exec | Initiated          |
| Data Protection Governance & Management (Synchronous e-learning) | Advanced Computing for Exec | Initiated          |
| Data Protection Stateholder Engagement (Synchronous e-learning)  | Advanced Computing for Exec | Initiated          |
| PDPA Compliance for Executives                                   | Advanced Computing for Exec | Initiated          |

Proceed to Submit Application

Click here to submit application

# Application Number : L000014642 Set to "YES"

#### Course Requirements/Checklist

Yes I will provide true and accurate information to the best of my knowledge. I understand that an inaccurately completed application or failure to provide relevant information/document may render my application invalid.

There are no Course Requirements for the selected course. Please proceed

#### **Employment/Sponsorship Details**

| *Sponsorship Type  | - Selec                               | t Company Sponsor if company is paying / Self Sponsored if it is personal |
|--------------------|---------------------------------------|---------------------------------------------------------------------------|
| *Employment Status | · · · · · · · · · · · · · · · · · · · |                                                                           |
| Employer           |                                       | Take note to fill up this blank and all other details                     |
| Employment Type    | ~                                     |                                                                           |
| Industry Type      | ×                                     |                                                                           |
| Organisation Type  |                                       |                                                                           |
| Job Title          |                                       |                                                                           |

# Save and proceed once you have filled up all the details

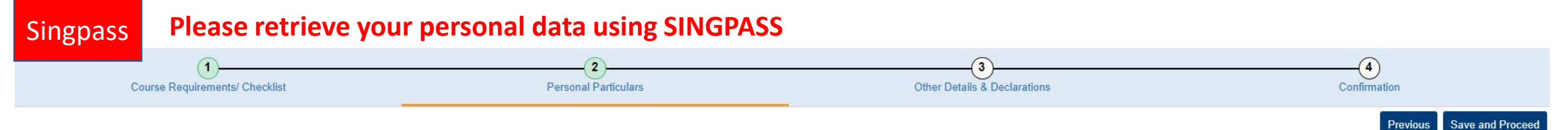

#### Application Number : L000015171

| Personal Particula      | rs                          |              |   |                                           |
|-------------------------|-----------------------------|--------------|---|-------------------------------------------|
| *National ID Type       | NRIC                        |              |   |                                           |
| *NRIC/FIN/ Passport No  | Yes Display full *NRIC/FIN/ | Passport No. |   | Set slider to "Yes", input full IC Number |
| *Date of Birth          |                             |              | 1 |                                           |
| *Gender                 | Male                        | ~            |   |                                           |
| *Name Prefix            | Mister                      | ~            |   |                                           |
| *First & Middle Names   |                             |              |   |                                           |
| *Last Name              | David                       |              |   |                                           |
| Certificate Name Format |                             |              | ~ |                                           |
| *Official Name          |                             |              |   |                                           |
| *Birth Country          | Singapore                   | ~            |   |                                           |
| *Citizenship (Country)  | Singapore                   | ~            |   |                                           |
| Residency Status        | Singapore Citizen           |              |   |                                           |
| Race                    |                             |              |   |                                           |
| *Highest Education      | 3 - Bachelor's Degree 🗸     |              |   |                                           |
| Dietary Preference      | 1 - No Preference 🗸         |              |   |                                           |
| Mailing Address         |                             |              |   |                                           |

Note: Please fill upi every fill before you save and proceed

## DO NOT Upload softcopy of IC front and back if you have used SingPass

#### **Required Documents**

Important: Please submit all supporting documents eg. prior qualification, transcript, etc. Failure to do so will render your application to be invalid. Documents indicated as "Mandatory" must be uploaded.

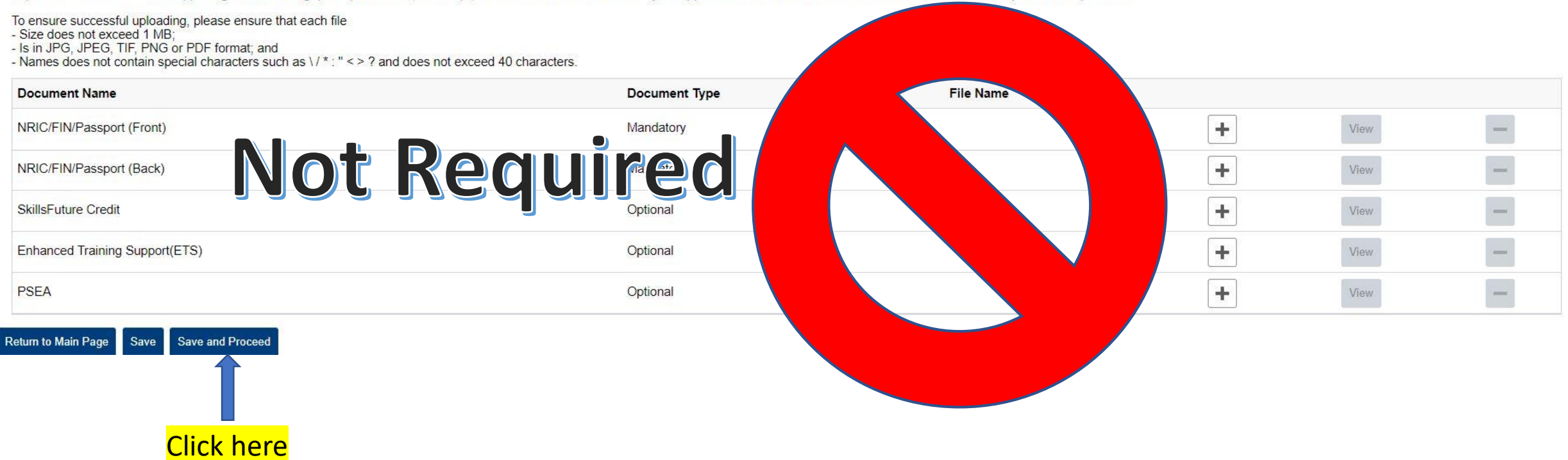

### This is for illustration purpose only, please declare accurately in your form

| C             | Course Requirements/ Checklist                                                                                                    | 2<br>Personal Particulars                                                                                                    | 3<br>Other Details & Declarations                                                                                                    | Confirmation                                                                                                    |
|---------------|----------------------------------------------------------------------------------------------------|----------------------------------------------------------------------------------------------------|----------------------------------------------------------------------------------------------------|----------------------------------------------------------------------------------------------------|
| Application N | Number : L000015171                                                                                                    |                                                                                                    |                                                                                                    | Previous Save and Proceed                                                                                           |
| Other Details | & Declarations                                                                                                    |                                                                                                    |                                                                                                    |                                                                                                    |
| Declaration   | IS                                                                                                    |                                                                                                    |                                                                                                    |                                                                                                    |
| O Yes 🔍 No    | * Have you ever been arrested, charged in court, put on probat<br>educational institution or terminated from your employment for an                                                                                                    | ion or convicted of an offence by a court of la<br>y reason, or are there any court or disciplinary                                                  | aw or a military court (court martial) in any country or jurisdiction, suspended or ex<br>proceedings pending against you in any country or jurisdiction?                                                              | cpelled from an                                                                                                    |
| 🔿 Yes 💿 No    | * Are you currently, or have you ever been, charged with or subject                                                                                                    | ct to disciplinary action for any type of miscondu                                                                                                   | uct, scholastic or otherwise, at any educational institution?                                                                                                    |                                                                                                    |
| 🔿 Yes 💿 No    | * Are you currently, or have you ever been, under investigation or                                                                                                    | subject to inquiry of any misconduct, scholasti                                                                                                    | c or otherwise, at any educational institution?                                                                                                    |                                                                                                    |
| Yes 🔵         | * I hereby declare that all information provided by me in connect<br>application invalid and NUS may at its discretion withdraw any c<br>authorise NUS to obtain and verify any part of the information give                                                                                                    | tion with this application is true, accurate and<br>iffer of acceptance made to me on the basis of<br>n by me from or with any source (such as Minis | complete. I understand that any inaccurate, incomplete or false information given of such information or, if already admitted, I may be liable to disciplinary action, wh stry of Education), as it deems appropriate. | or any omission of information required shall render this<br>nich may result in my expulsion from NUS. And I hereby |
| Yes           | <ul> <li>* I agree to make up for any shortfall (including prevailing Goods &amp;         <ul> <li>I have insufficient funds in my SkillsFuture Credit accounts.</li> <li>I become ineligible for SSG funding as a result of (a) my atter</li> </ul> </li> </ul>                                                                     | & Services Tax (GST), if any) arising from the fo<br>adance falling below 75% for the course, (b) not                                                | llowing circumstances:<br>passing all associated assessments, and/or (c) withdrawing from the course.                                                                                                    |                                                                                                    |
| Yes           | * I have read, understood and accepted the following : <ul> <li>NUS Personal Data Notice for Course Participants</li> <li>NUS Risk Acknowledgement and Consent Form</li> <li>NUS Do Not Call Policy</li> <li>NUS Code of Student Conduct</li> <li>NUS Student Confidentiality Agreement</li> <li>NUS Its Intervent Policy</li> </ul> | Declare accurat<br>This is an examp                                                                                                    | ely on this form according to your ow<br>ole for illustration purpose.                                                                                                    | n circumstances.                                                                                                    |
| Programme     | NUS Acceptable Use Policy for IT Resources<br>Please click here for the guidelines for the Acceptable Use Policy     Consent Form                                                                                                    | blicy.                                                                                                    |                                                                                                    |                                                                                                    |

#### A. Collection, Use & Disclosure of Personal Data

At the National University of Singapore, your personal data will be used for the purposes of (a) Managing and administering programmes, examinations, certification; (b) conducting any programme-related surveys or surveys required by the funding agencies; and (c) managing NUS's relationship with you.

Where applicable, your personal data may include your (a) Legal Name (b) NRIC/FIN/Passport Number (c) Nationality (d) Date of Birth (e) Highest Education Attained (f) Job Title (g) Company Name (h) Salary Range (i) Contact Numbers and (j) Email Address. They may be disclosed to relevant organisations that necessarily require your personal data, such as NUS's programme partners and third party service providers, certification awarding bodies, examination agencies and funding agencies. Your personal data will be retained by NUS until such

# Your submission is completed when you see the page on the next slide

### THIS IS JUST FOR ILLUSTRATION.

YOUR COURSE MODULES WILL APPEAR HERE THE STATUS SHOULD SHOW <u>"SUBMITTED"</u> <

Professional Certificate in Digital Transformation - Digital Tech & Operations - Application Number : L000014122

| Modules/ Courses | Department/ Units            | Application Status |
|------------------|------------------------------|--------------------|
|                  | Strategic Tech Mgt Institute | Submitted          |
| Your courses     | Strategic Tech Mgt Institute | Submitted          |
| here             | Strategic Tech Mgt Institute | Submitted          |
|                  | Strategic Tech Mgt Institute | Submitted          |

# Congratulations if you see this page, your course application is completed.

For self-sponsored participants, you will be notified nearer the course date with a letter of offer.

# What Happens When You Receive A Letter of Offer?

- 1. After your submission is successful, it means we have received your application for the course
- 2. In about a week, you shall receive a **Letter of Offer** to take the course. It will be an email to your registered email during your account sign up.
- 3. The email will instruct you to log in to your NUS OAP Account.
- 4. Click on Check Application Status

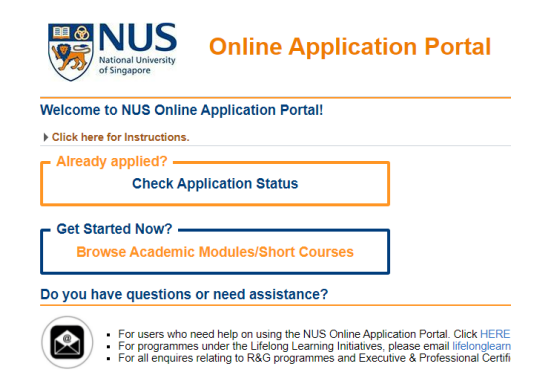

# You will need to Accept and Confirm

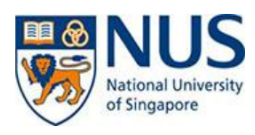

# **Online Application Portal**

My Dashboard Logout

#### Selected Modules/ Courses

#### **Short Course**

| Application Number : L00001381 | 7                                                      |                                          |                           |              |
|--------------------------------|--------------------------------------------------------|------------------------------------------|---------------------------|--------------|
| Modules/ Courses               | Department/ Units                                      | Application Status                       | Payment Type              | Accept?      |
| DT: Introduction to E-Commerce | Strategic Tech Mgt Institute                           | Successful                               | Self-Sponsored            | ~            |
| View Application Proceed       | to Confirm                                             |                                          |                           |              |
| Do you have questior           | or need assistance?                                    |                                          |                           |              |
| For any issues or queries on   | application or admissions process, please email the re | spective course coordinator. Email Found | d in Course details link. |              |
|                                |                                                        |                                          |                           |              |
| Step 2:                        | Click                                                  | Ste                                      | p 1: Scroll dc            | own and sele |

## ACCEPT OFFER

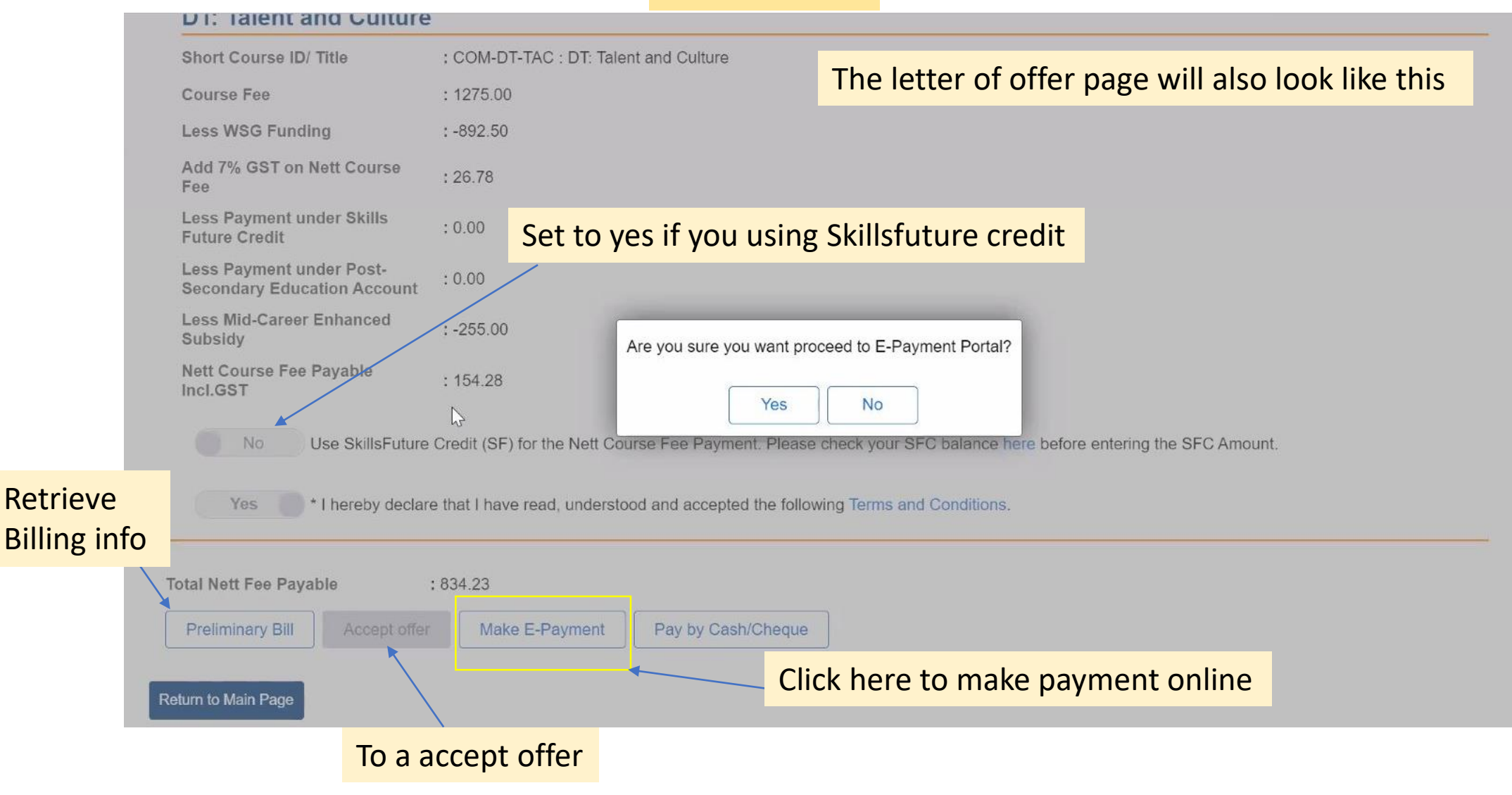